## Escoger las series CFDI para pagos, notas y abonos

Procesos

Reportes

1. En el menú superior escogeremos la opción de configuración

Consultas

2. Después escogemos el módulo de CFDI series

1KA

Operaciones

🔚 Caja 1

SICAR

💑 admin

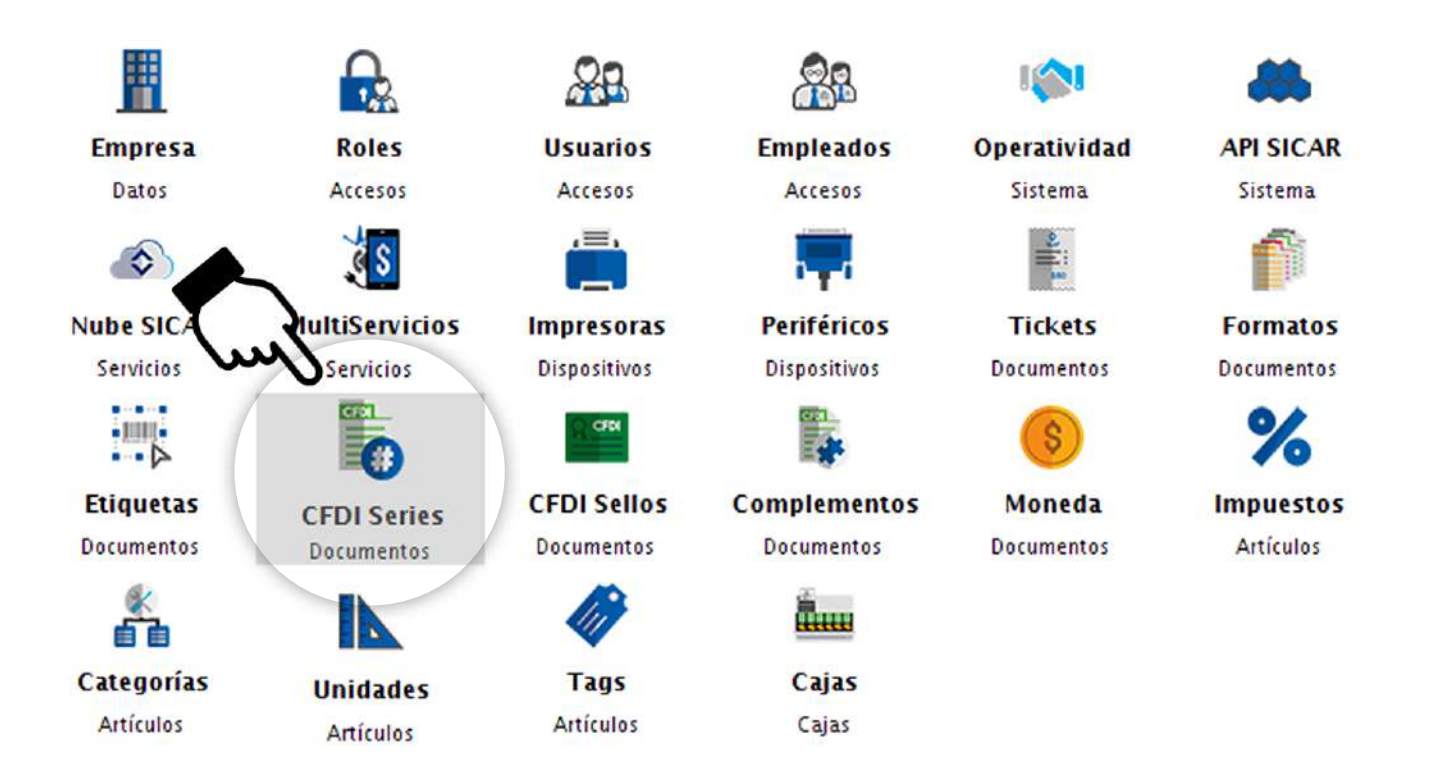

Configuración

pag. 11

Estadísticas

## **3. Veremos 3 pestañas diferentes** (Factura CFDI, Nota de crédito CFDI, Recepción de Pagos CFDI)

| SICAR v3.0.9 | 9 R171029 @ Aho | ra Resulta S.A. de C.V. |                           |          |          |              | and an        |               | -          | o x          |
|--------------|-----------------|-------------------------|---------------------------|----------|----------|--------------|---------------|---------------|------------|--------------|
| 🛅 Caja 1     | 🚑 admin         | 16                      |                           | Ö        | 1        |              | *             |               | 6          | $\diamond$   |
| 💦 CFD        | I Series        | Operaciones             | Consultas                 | Procesos | Reportes | Estadisticas | Configuración |               | Nube SICAR | R Info SICAR |
| Agregar (F3) | Editar (F4)     | Recargar (F5) Elimi     | 😢 🗹<br>nar (F6) Elegir (F | 7)       |          |              |               |               |            |              |
| Factura CFD  | Nota de Cré     | dito CFDI Recepció      | n de Pagos CFDI           |          |          |              |               |               |            |              |
| - Insert     |                 |                         |                           | Serie    |          |              |               | Folio Inicial |            |              |
|              | 1               |                         |                           |          |          |              |               |               |            | 1            |
|              |                 |                         |                           |          |          |              |               |               |            |              |

## 4. En cada pestaña, daremos clic al número de serie 1 y presionaremos elegir

| ◆ SICAR v3.0.99 R171029 @ Ahora Resulta S.A. de C.V. — □ × |               |                     |                 |          |          |              |               |  |                       |  |
|------------------------------------------------------------|---------------|---------------------|-----------------|----------|----------|--------------|---------------|--|-----------------------|--|
| 🛅 Caja 1                                                   | 🔒 admin       | 1001                |                 | Ö        | Ê        |              | ×             |  | 🔊 🔶                   |  |
| 💦 CFD                                                      | l Series      | Operaciones         | Consultas       | Procesos | Reportes | Estadisticas | Configuración |  | Nube SICAR Info SICAR |  |
| •                                                          | Defines (F.4) | 0                   | 8               |          |          |              |               |  |                       |  |
| Factura CFDI                                               | Nota de Cre   | édito CFDI Recepció | n de Pagos CFDI |          |          |              |               |  |                       |  |
| No. Serie Serie                                            |               |                     |                 |          |          |              | Folio Inicial |  |                       |  |
|                                                            | 1             |                     |                 |          |          |              |               |  | 1                     |  |
| հ                                                          | <b>b</b>      |                     |                 |          |          |              |               |  |                       |  |
|                                                            | )             |                     |                 |          |          |              |               |  |                       |  |

5. En la parte inferior se llenaran los campos que indican que ya se ha escogido las series y por lo tanto podrás empezar a facturar

| 👔 Serie elegida para Factura CFDI: | No. Serie | Serie | Folio Inicial |  |         |
|------------------------------------|-----------|-------|---------------|--|---------|
|                                    |           | لح    |               |  | pag. 12 |